## How to place holds on (order) items currently in the Mt. Horeb Library.

- https://mth.linkcat.info
- Log in with library card number (16 digit number on back of your card)
- Password/Pin: This is \*probably\* the two digit month and two digit date of your birth. Example, if your birthday is January 30, the pin is 0130.

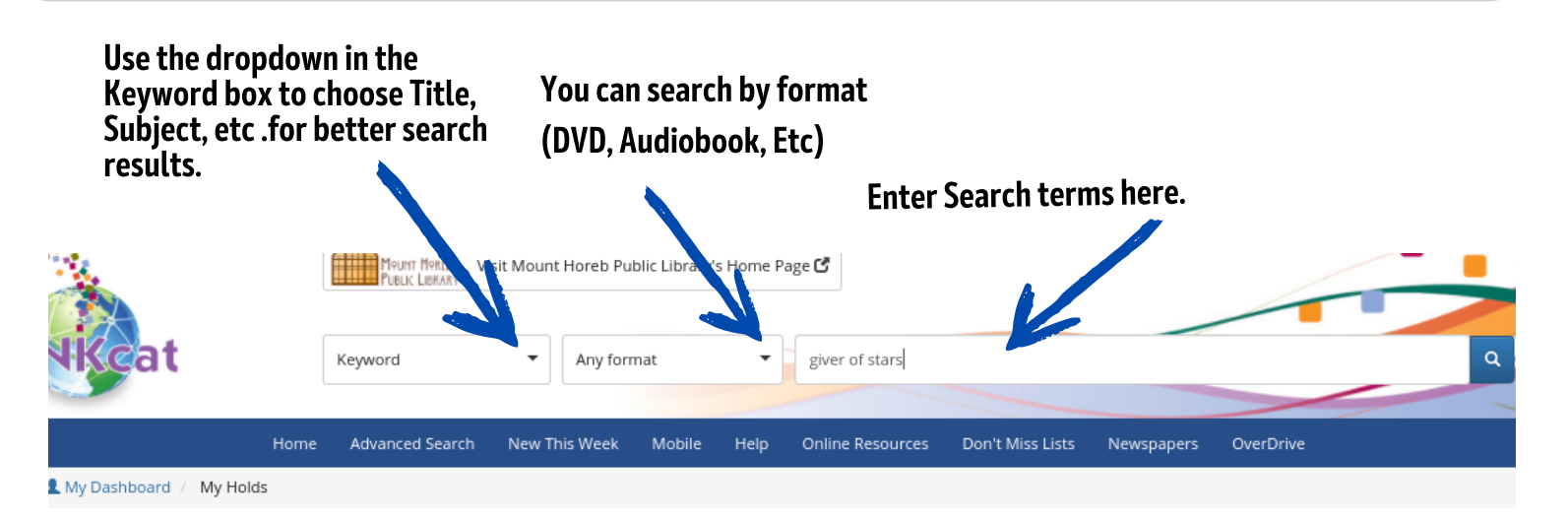

When you find something you're interested in, click on the title. This will open the item's screen. Scroll down a bit. If Mt. Horeb owns the item, we will be listed on top of the list (If you are not logged in to LINKcat the list is alphabetical.) Check the "Availability" column on the right. If it is in our building, this will say Available in green letters. As you can see, this one is not available.

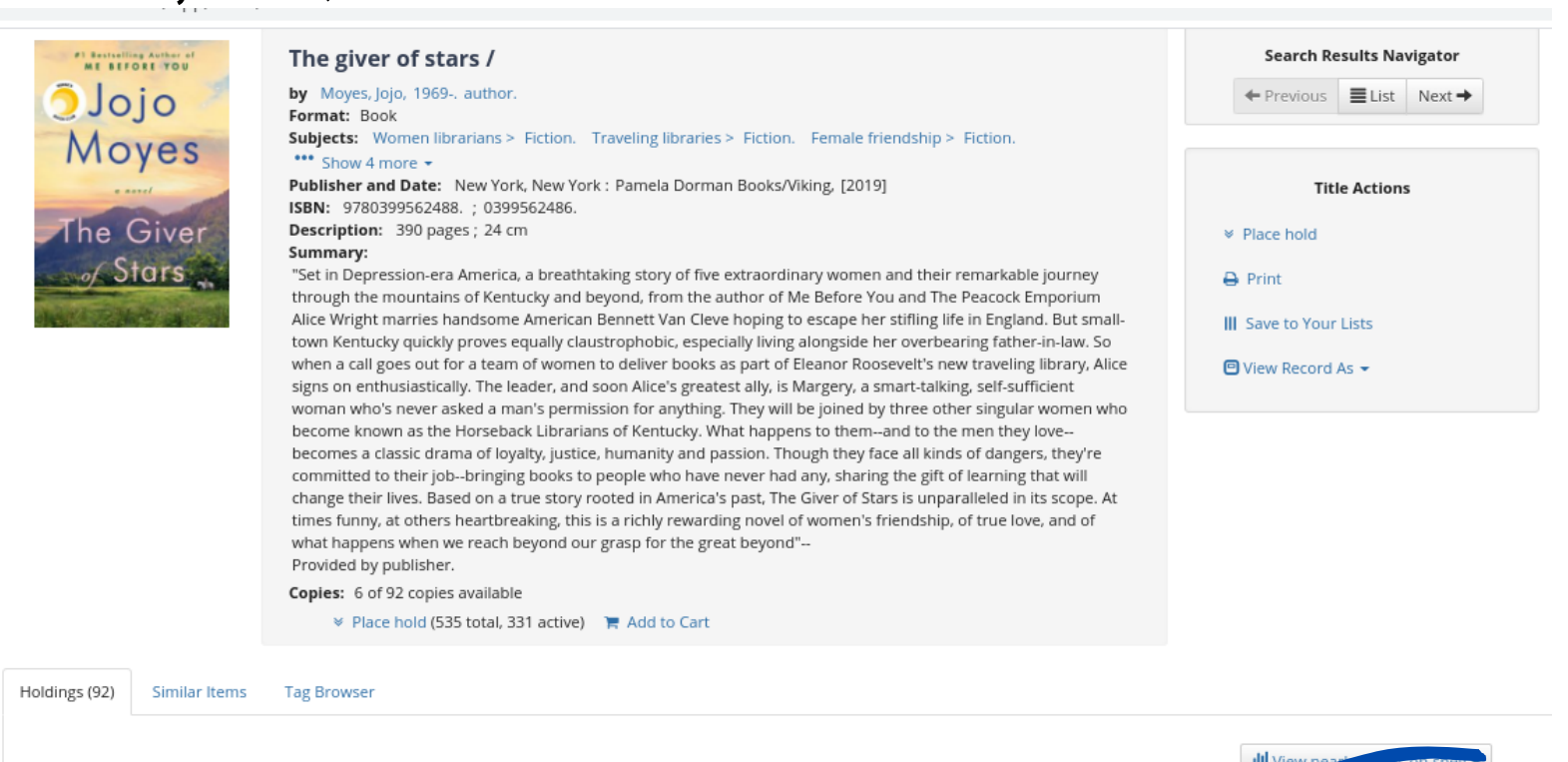

|                     |           |            |               |      | IIII VIEW IIE | items on siten |
|---------------------|-----------|------------|---------------|------|---------------|----------------|
| Library 🚽           | Location  | Collection | Call number   | Сору | amþer         | Availability   |
| Mount Horeb Library | New Adult | Fiction    | FICTION MOYES | (    |               | Checked out    |
| Mount Horeb Library | New Adult | Fiction    | FICTION MOYES | c. 2 |               | On Hold        |

#### This one is available. Hooray!

| Suc Month | Format: Book                                                                                                    |                        |
|-----------|----------------------------------------------------------------------------------------------------|------------------------|
| Kidd 🚽    | Subjects: Grimké, Sarah Moore, > 1792-1873 > Fiction. Antislavery movements > Fiction. Slaves > Fiction.                 |                        |
|           | *** Show 4 more 👻                                                                                                    |                        |
|           | Publisher and Date: New York, New York : Viking, [2014]                                                                  | Title Actions          |
| The       | ISBN: 9780670024780 (hbk.).; 0670024783 (hbk.).; 9780143121701.; 1472221893.; 9781472221896.                             |                        |
|           | Description: 373 pages ; 25 cm                                                                                           | Place hold             |
| Invention | Summary:                                                                                                    |                        |
| C WY:     | "The story follows Hetty 'Handful' Grimke, a Charleston slave, and Sarah, the daughter of the wealthy Grimke family.     | 🖨 Print                |
| orwings   | The novel begins on Sarah's eleventh birthday, when she is given ownership over Handful, who is to be her                |                        |
|           | handmaid. "The Invention of Wings" follows the next thirty-five years of their lives. Inspired in part by the historical | III Save to Your Lists |
|           | figure of Sarah Grimke (a feminist, suffragist and, importantly, an abolitionist), Kidd allows herself to go beyond the  |                        |
|           | record to flesh out the inner lives of all the characters, both real and imagined"                                       | View Record As -       |
|           | Provided by publisher.                                                                                                   |                        |
|           | Audience: 920L Lexile                                                                                                    |                        |
|           | Copies: 48 of 69 copies available                                                                                        |                        |
|           | Place hold (27 total, 2 active) 🐂 Add to Cart                                                                            |                        |
|           |                                                                                                    |                        |

Holdings (69) Reviews and more

|                      |          |            |              | <b>ill</b> View P | oy items on shelf ▼ |
|----------------------|----------|------------|--------------|-------------------|---------------------|
| Library 👻            | Location | Collection | Call number  | Cor, number       | Availability        |
| Mount Horeb Library  | Adult    | Fiction    | FICTION KIDD |                   | Available           |
| Adams Caushi Libraar | A        | Fiction    | FIG VIA      |                   | Austicht            |

### Request item by clicking Place Hold - <u>and clicking on the blue Place Hold</u> button in the pop up window.

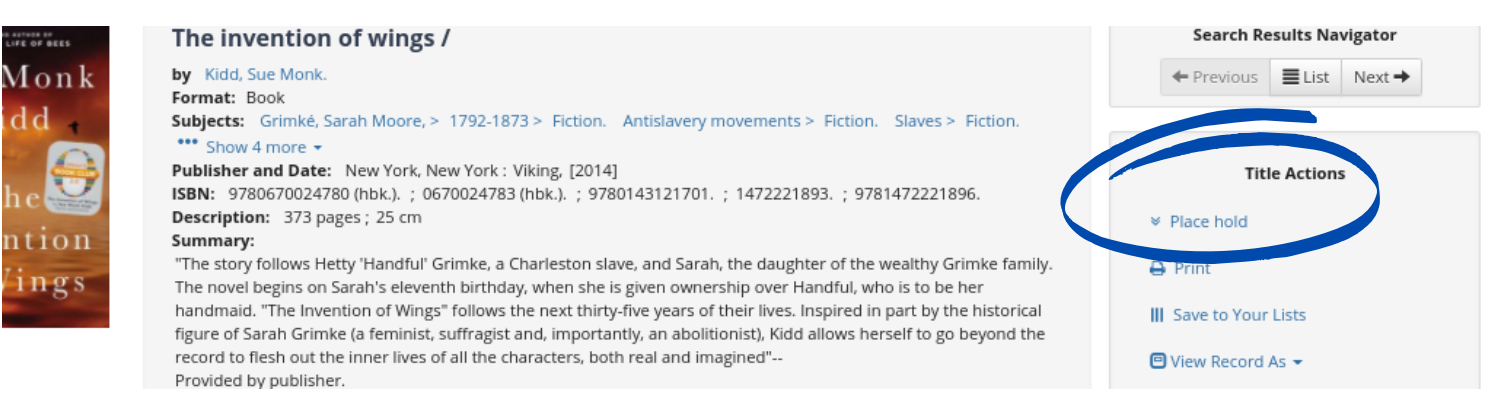

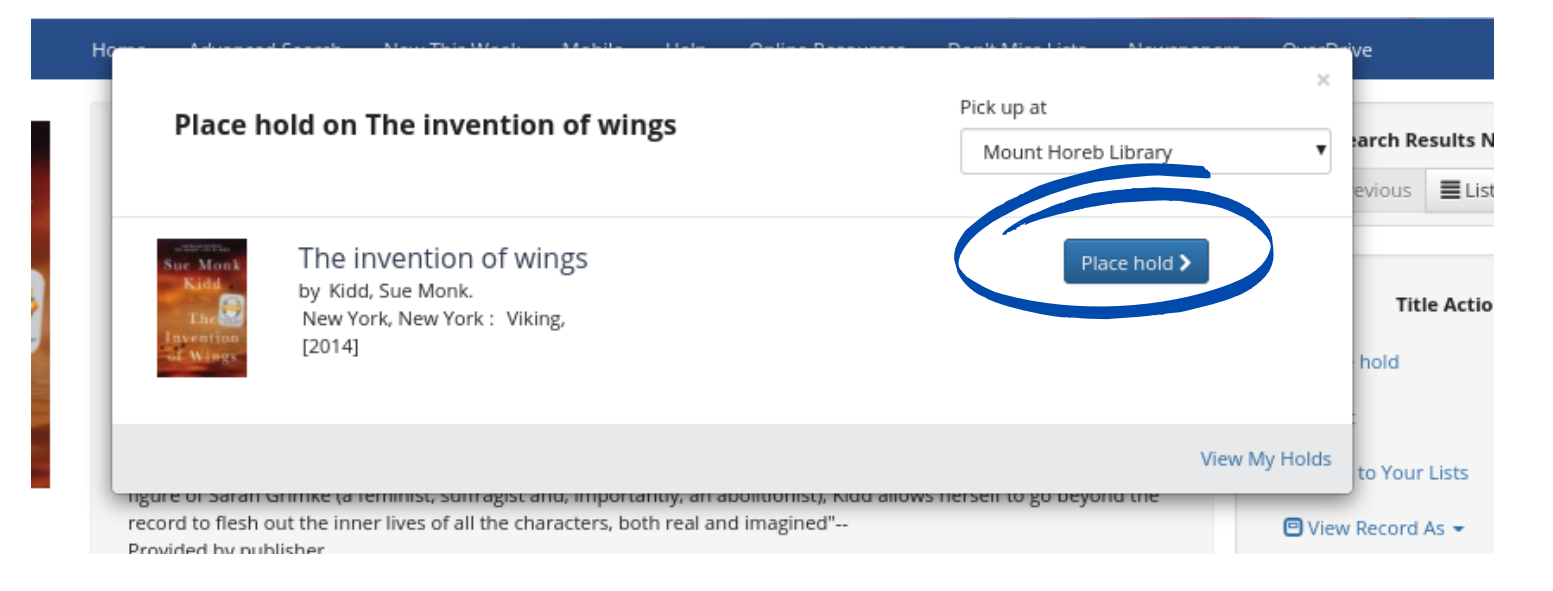

### You will see "Hold Successfully placed". This confirms that you placed the hold.

| Place bo                                         | ld on The invention of wi                                                              | Pick up at                                         | ×                           |               |        |
|--------------------------------------------------|----------------------------------------------------------------------------------------|----------------------------------------------------|-----------------------------|---------------|--------|
| Flace IIO                                        | in on the invention of wi                                                              | ligs                                               | Mount Horeb Library         |               |        |
|                                                  |                                                                                        |                                                    |                             |               | evio   |
| Sue Monk<br>Kidd<br>The<br>Invention<br>of Wings | The invention of wings<br>by Kidd, Sue Monk.<br>New York, New York : Viking,<br>[2014] | Hold successfully placed!<br>Position in queue: 27 |                             | $\odot$       | hole   |
| -ingure or sarah Gh                              | inike ja reminist, sunragist anu, impor                                                | tantuy, an aboiluonist), kuu allows i              | ופוגפוו נס צַט טפּיַטחט נחפ | View My Holds | to Y   |
| record to flesh out                              | t the inner lives of all the characters, b                                             | oth real and imagined"                             | 5 ,                         | 🖻 View        | v Reci |

# That's it! When you receive a hold notification, call or email the library (437-5021 or mhpl@mounthorebwi.info to schedule a pick up time.

### Not sure what you're looking for? Want to "browse?" You can!

Type in a subject, or genre or keyword into the search bar. (For example, you could type in mystery, historical fiction, biography, WWII, etc.)

|      | Keyword |              | ✓ Any form                  | nat         | ·      | sewing           |                  |            |           |           | ٩     |
|------|---------|--------------|-----------------------------|-------------|--------|------------------|------------------|------------|-----------|-----------|-------|
| me   | Advanc  | ed Search    | New This Week               | Mobile      | Help   | Online Resources | Don't Miss Lists | Newspapers | OverDrive |           |       |
| d by | Relevan | ce           | •                           |             |        |                  |                  |            |           |           |       |
|      |         | <b>©</b> All | Displaying 25∨ c            | of 2155 res | sults. |                  |                  |            |           | Actions 🗸 | := :: |
|      |         | 🖹 Save       | this Search 🖂 Emai          | 1           |        |                  |                  |            |           |           |       |
|      |         | 1            | Sewing<br>by Colgrove, Debb | ie.         |        |                  |                  |            |           |           |       |

This brings up all the items in the library system associated with sewing. To find what's on our shelves, click on the "more" in the Available on Shelf column on the left side of your screen.

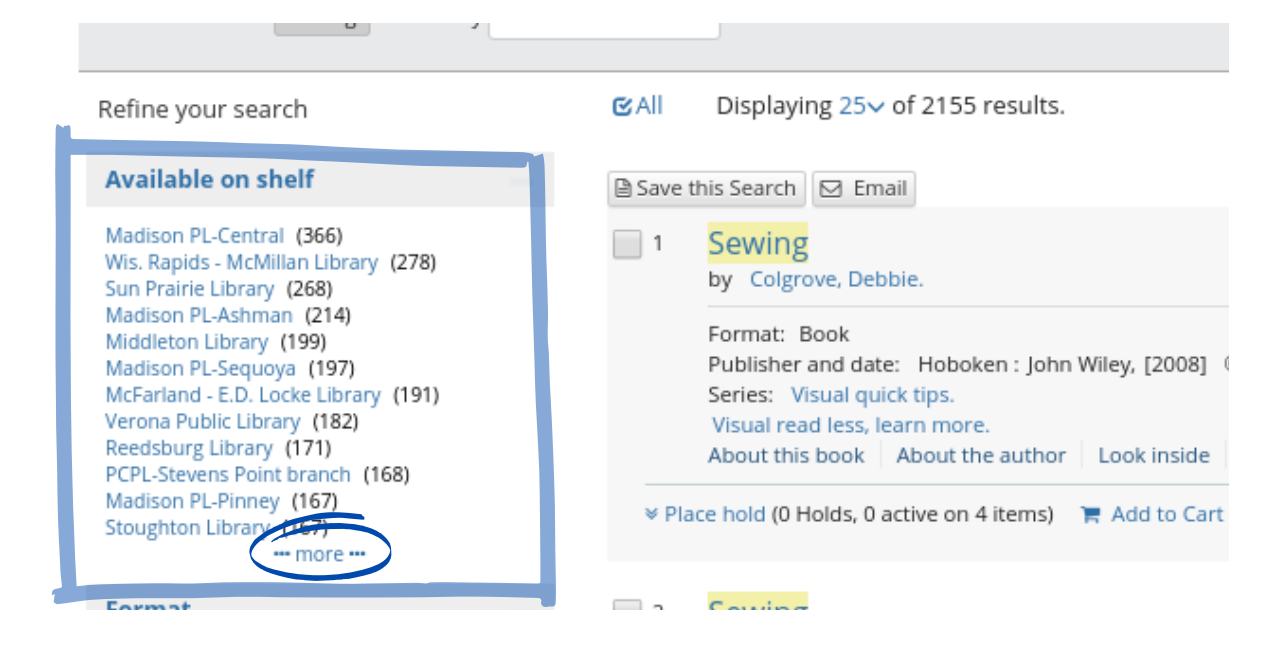

### In the popup box you can sort by A-Z.

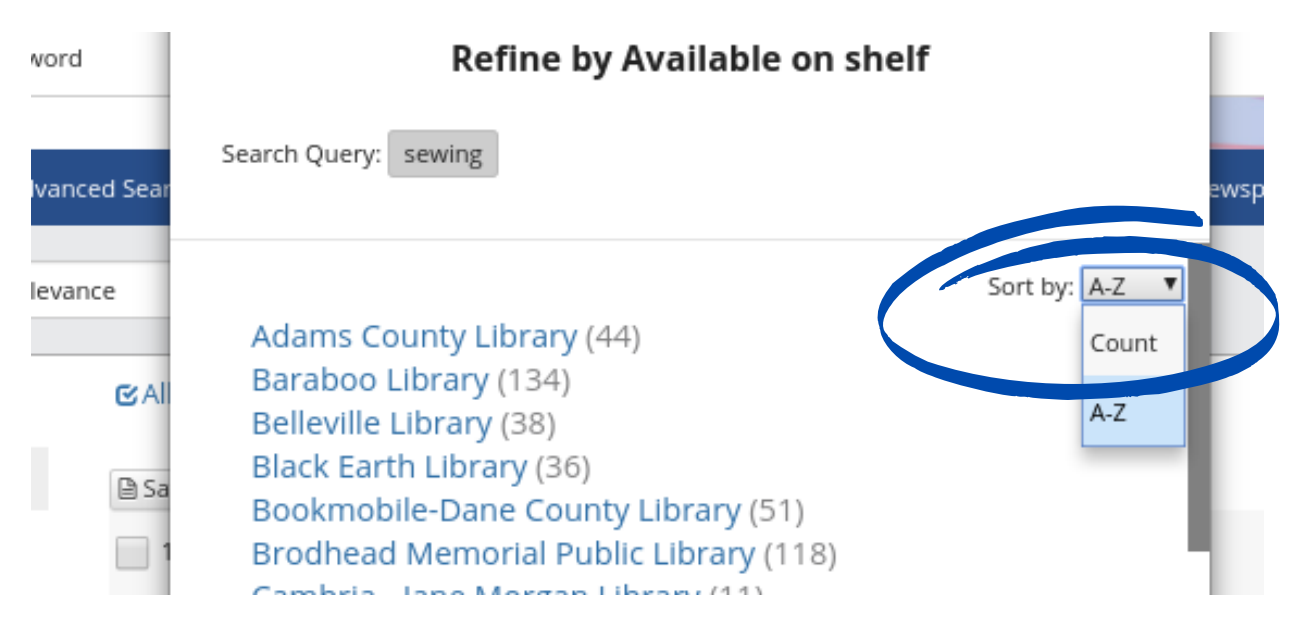

### Select Mount Horeb Library.

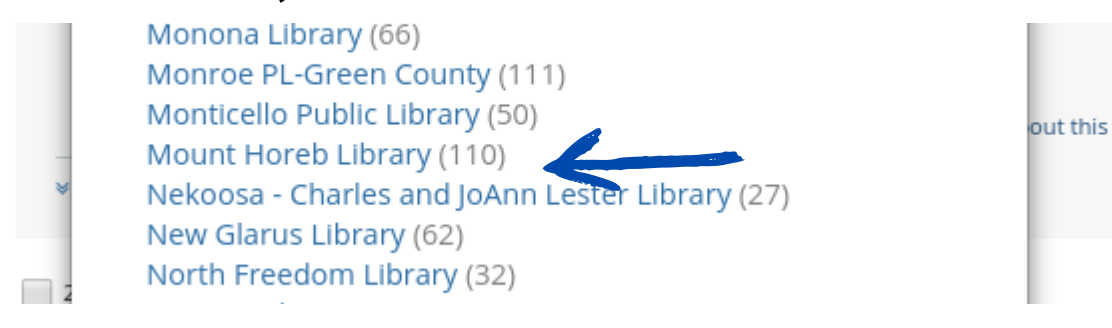

Scroll through the list to find something you're interested in. There are further subcategories on the left side of the screen that can help focus your search. You can also select format (DVD, book, etc.) here if you didn't select a format at the start of your search.

Select a title, click on it and scroll down to make sure it says Available in the right hand column.

| Holdings (4) Reviews and more | ole<br>active) ႃႃၴׁ Add to Cart |             |             | Title Actions    ✓ Place hold     ④ Print     Ⅲ Save to Your Lists     ☑ View Record As ▼           Ⅲ View end by reems on shell ▼ 1 |
|-------------------------------|---------------------------------|-------------|-------------|----------------------------------------------------------------------------------------------------|
| Library 🚽                     | Location                        | Collection  | Call number | Availability                                                                                                    |
| Mount Horeb Library           | Adult                           | Non-Fiction | 646.4 SOU   | Available                                                                                                    |
| Baraboo Library               | 646.4 SOU                       | Checked out |             |                                                                                                    |
| DeFeret Librer                | A shalt                         | Non Fiction | 646 A0 COLL | Australia                                                                                                    |

Request item by clicking Place Hold -- <u>and clicking on the blue Place Hold</u> button in the pop up window.

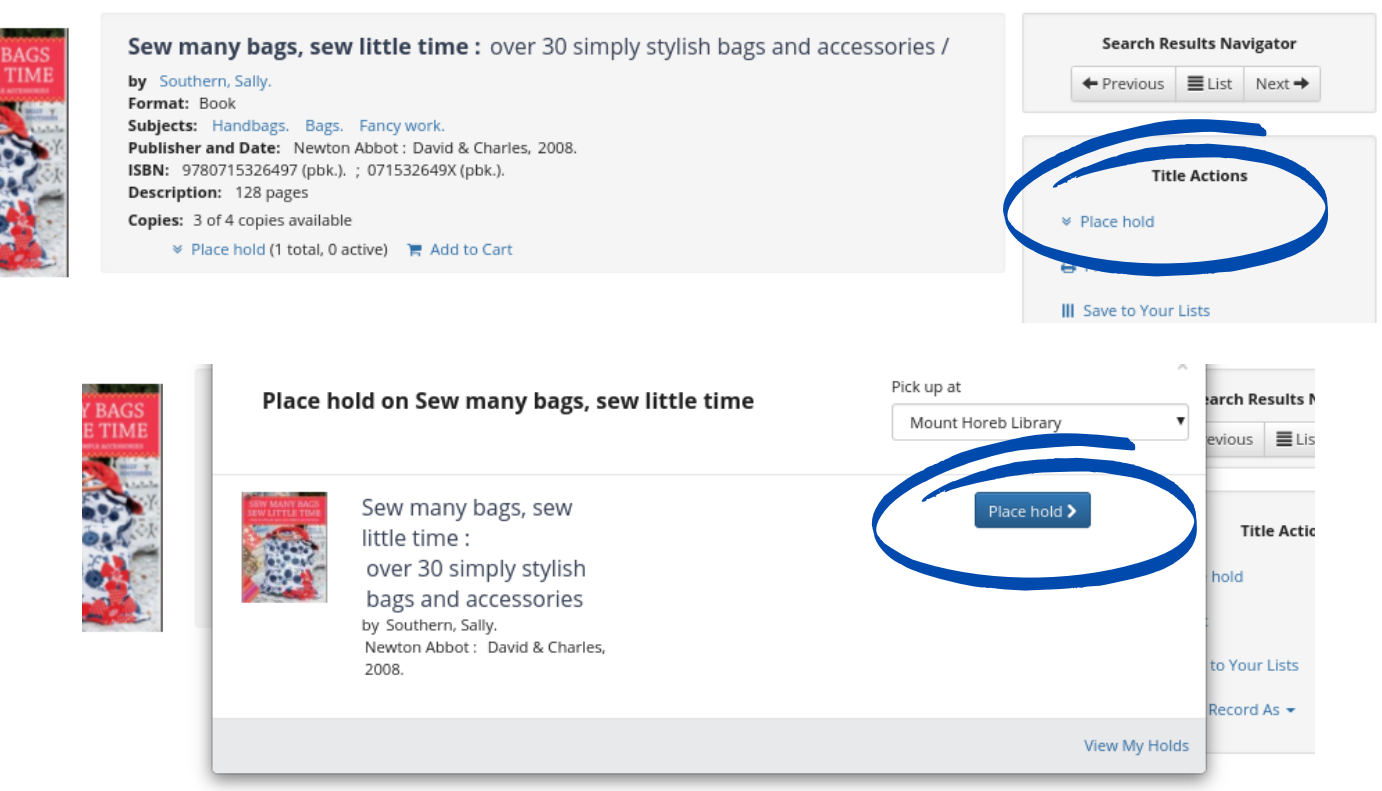

Reviews and more

### You will see "Hold Successfully placed". This confirms that you placed the hold.

| MANY BAGS           | Place h | old on Sew many bags, se                                                                                                    | w little time                                     | Pick up at<br>Mount Horeb Library | ×<br>arch Results Navi<br>evious EList                           |
|---------------------|---------|----------------------------------------------------------------------------------------------------|---------------------------------------------------|-----------------------------------|------------------------------------------------------------------|
|                     |         | Sew many bags, sew<br>little time :<br>over 30 simply stylish<br>bags and accessories<br>by Southern, Sally.<br>Newton Abbot : David & Charles,<br>2008. | Hold successfully placed!<br>Position in queue: 2 | Ø                                 | Title Actions<br>hold<br>to Your Lists<br>Record As <del>~</del> |
|                     |         |                                                                                                    |                                                   | View My H                         | iolds                                                            |
| 4) Reviews and more |         |                                                                                                    |                                                   |                                   |                                                                  |

That's it! When you receive a hold notification, call or email the library (437-5021 or mhpl@mounthorebwi.info) to schedule a pick up time.

To ensure social distancing, our library is operating with very limited staff. This means that it will take longer than normal to receive your holds. Thank you for your patience and understanding as we work to ensure everyone's safety.